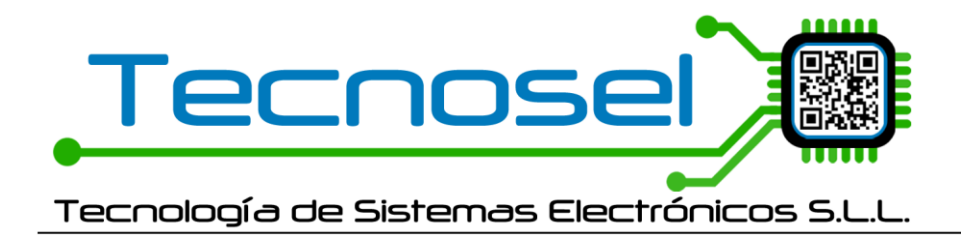

# <u>PROYECTO SVM</u> <u>16/01/2023</u>

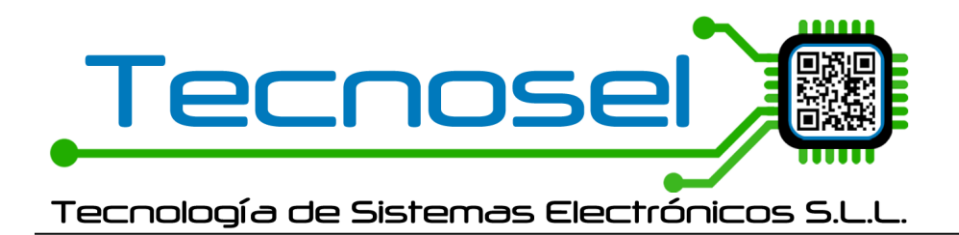

# SVM-PRO v0.0.3

En modo básico no permite grabar sin haber leído antes.

En modo PRO puede grabar sin haber leído antes. Para entrar en el modo PRO basta con hacer doble clic en el logo.

Clic en la versión abre la ventana de ACERCA DE que permitirá acceder al EULA (cuando esté).

El apartado "Fixed configuration values" es siempre fijo, no se puede modificar. Es solo informativo.

Permite leer y guardar ficheros de configuración.

#### NUEVO

Nuevo parámetro MMSI en configuración básica.

| imputs<br>al imput 1:<br>onality: Disabled ~<br>State: N.O. ~                                                                                                    |                                                                                                    |                                                                                                    |
|----------------------------------------------------------------------------------------------------|----------------------------------------------------------------------------------------------------|----------------------------------------------------------------------------------------------------|
| al imput 1:<br>onality: Disabled ~<br>State: N.O. ~                                                                                                    |                                                                                                    |                                                                                                    |
| state: N.O.                                                                                                    |                                                                                                    |                                                                                                    |
| State: N.O.                                                                                                    |                                                                                                    |                                                                                                    |
|                                                                                                    |                                                                                                    |                                                                                                    |
| ling (s): 0.0 📮                                                                                                    |                                                                                                    |                                                                                                    |
| al imput 2:                                                                                                    |                                                                                                    |                                                                                                    |
| onality: Disabled ~                                                                                                    |                                                                                                    |                                                                                                    |
| State: N.O.                                                                                                    |                                                                                                    |                                                                                                    |
| (s). 0.0 💌                                                                                                    |                                                                                                    |                                                                                                    |
| al imput 3:                                                                                                    |                                                                                                    |                                                                                                    |
| State N.O.                                                                                                    |                                                                                                    |                                                                                                    |
| ing (s): 0.0                                                                                                    |                                                                                                    |                                                                                                    |
|                                                                                                    |                                                                                                    |                                                                                                    |
|                                                                                                    |                                                                                                    |                                                                                                    |
|                                                                                                    |                                                                                                    |                                                                                                    |
| External imputs                                                                                                    | PRO SETTINGS                                                                                                    |                                                                                                    |
| External imputs External imput 1:                                                                                                    | PRO SETTINGS Device settings Vendor ID:                                                                                                    | Fixed configuration values (R                                                                                                    |
| External imputs<br>External imput 1:<br>Functionality: Disabled v                                                                                                    | PRO SETTINGS  Device settings  Vendor ID: Unit model code: 0                                                                                                    | Fixed configuration values (F                                                                                                    |
| External imputs<br>External imput 1:<br>Functionality: Disabled ~<br>State: N.0. ~                                                                                                    | PRO SETTINGS Device settings Unit model code: Serial number:                                                                                                    | Fixed configuration values (F<br>Class B - CS Unit:<br>Class B - Display flag; [0                                                                                                    |
| External imputs<br>External imput 1:<br>Functionality: Disabled v<br>State: N.0. v<br>Timing (s): 0.0 ÷                                                                                                    | PRO SETTINGS Device settings Vendor ID: Unit model code: Serial number: Power settings                                                                                                    | Fixed configuration values (F<br>Class B - CS Unit: 1<br>Class B - DSC Flag: 0<br>Class B - DSC Flag: 0                                                                                                    |
| External imputs External imput 1: Functionality: Disabled  State: N.0.  Timing (s): 0.0  External imput 2:                                                                                                    | PRO SETTINGS Device settings Vendor ID: Unit model code: Serial number: Power settings Battery Alarm OFF (V): 0.0                                                                                                    | Fixed configuration values (R<br>Class B - CS Unit: 1<br>Class B - Display flag: 0<br>Class B - DSC Flag: 0<br>Class B - Band flag: 0                                                                                                    |
| External imputs<br>External imput 1:<br>Functionality: Disabled ~<br>State: N.O. ~<br>Timing (s): 0.0 =<br>External imput 2:<br>Functionality: Disabled ~                                                                                                    | PRO SETTINGS Device settings Vendor ID: Unit model code: Serial number:  Power settings Battery Alarm OFF (V): 0.0  Battery Alarm ON (V):                                                                                                    | Fixed configuration values (R<br>Class B - CS Unit: 1<br>Class B - DSC Flag: 0<br>Class B - DSC Flag: 0<br>Class B - Band flag: 0<br>Class B - Message 22 flag: 0                                                                                             |
| External imputs External imput 1: Functionality: Disabled  State: N.0.  External imput 2: Functionality: Disabled  State: N.0.                                                                                                    | PRO SETTINGS Device settings Vendor ID: Unit model code: Serial number:  Power settings Battery Alarm OFF (V): Battery Alarm ON (V): Solar panel security OFF (V):                                                                                                    | Fixed configuration values (R<br>Class B - CS Unit: 1<br>Class B - Display flag: 0<br>Class B - DSC Flag: 0<br>Class B - Band flag: 0<br>Class B - Message 22 flag: 0<br>Asigned mode flag: 0                                                                 |
| External imputs External imput 1: Functionality: Disabled  State: N.0.  External imput 2: Functionality: Disabled  State: N.0.  Timing (s): 0.0                                                                                                    | PRO SETTINGS Device settings Vendor ID: Unit model code: Serial number:  Power settings Battery Alarm OFF (V): D.0  Battery Alarm ON (V): Solar panel security OFF (V): O.0  Solar panel security ON (V): D.0                                                                                                    | Fixed configuration values (R<br>Class B - CS Unit: 1<br>Class B - Display flag: 0<br>Class B - DSC Flag: 0<br>Class B - Band flag: 0<br>Class B - Message 22 flag: 0<br>Asigned mode flag: 0<br>RAIM flag: 1                                                 |
| External imputs External imput 1: Functionality: Disabled  State: N.O. Timing (s): 0.0  External imput 2: Functionality: Disabled  State: N.O. Timing (s): 0.0  External imput 2: Functionality: Disabled  State: N.O. Timing (s): 0.0  External imput 2: Functionality: State: N.O. Functionality: State: N.O. Functionality: | PRO SETTINGS  Device settings  Vendor ID: Unit model code: Serial number:  Power settings  Battery Alarm OFF (V): D0 Power settings  Battery Alarm ON (V): Solar panel security OFF (V): C0 Power setting  GPS setting  Minimum OFD satellitate                                                                             | Fixed configuration values (R<br>Class B - CS Unit:<br>Class B - Display flag:<br>Class B - DSC Flag:<br>Class B - Band flag:<br>Class B - Message 22 flag:<br>Asigned mode flag:<br>RAIM flag:                                                               |
| External imputs External imput 1: Functionality: Disabled  State: N.O.  Timing (s): 0.0  External imput 2: Functionality: Disabled  State: N.O.  Timing (s): 0.0  External imput 3: External imput 3: External imput 3:                                                                                                    | PRO SETTINGS  Device settings  Vendor ID: Unit model code: Serial number:  Power settings  Battery Alarm OFF (V): Battery Alarm ON (V): Solar panel security OFF (V): Solar panel security OFF (V): CPS setting  Minimun GPS satellites:                                                                                    | Fixed configuration values (R<br>Class B - CS Unit: 1<br>Class B - Display flag: 0<br>Class B - DSC Flag: 0<br>Class B - Band flag: 0<br>Class B - Message 22 flag: 0<br>Asigned mode flag: 0<br>RAIM flag: 1<br>Comm. state selector flag: 1                 |
| External imputs External imput 1: Functionality: Disabled  State: N.O.  Timing (s): 0.0  External imput 2: Functionality: Disabled  State: N.O.  Timing (s): 0.0  External imput 3: Functionality: Disabled  State: N.O.  State: N.O.  State: N | PRO SETTINGS  Device settings  Vendor ID: Unit model code: Serial number:  Power settings  Battery Alarm OFF (V): 0.0  Battery Alarm ON (V): Solar panel security OFF (V): Solar panel security OFF (V): GPS setting  Minimun GPS satellites:  Minimun GPS quality: 1.0  Minimun GPS quality: 1.0  Minimus GPS quality:     | Fixed configuration values (R<br>Class B - CS Unit<br>Class B - Display flag:<br>Class B - DSC Flag:<br>Class B - Band flag:<br>Class B - Message 22 flag:<br>Class B - Message 22 flag:<br>RAIM flag:<br>Comm. state selector flag:<br>Communication state:  |
| External imputs<br>External imput 1:<br>Functionality: Disabled ↓<br>State: N.O. ↓<br>Timing (s): 0.0 ↓<br>External imput 2:<br>Functionality: Disabled ↓<br>State: N.O. ↓<br>Timing (s): 0.0 ↓<br>External imput 3:<br>Functionality: Disabled ↓<br>State: N.O. ↓                                                                                                    | PRO SETTINGS  Device settings  Vendor ID: Unit model code: Serial number:  Power settings  Battery Alarm OFF (V): 0.0  Battery Alarm ON (V): Solar panel security OFF (V): Solar panel security OFF (V): CPS setting  Minimun GPS satellites:  Minimun GPS quality: 1.0  Minimun GPS quality: 1.0  Minimus for update date: | Fixed configuration values (R<br>Class B - CS Unit:<br>Class B - Display flag:<br>Class B - DSC Flag:<br>Class B - Band flag:<br>Class B - Message 22 flag:<br>Class B - Message 22 flag:<br>RAIM flag:<br>Comm. state selector flag:<br>Communication state: |
|                                                                                                    | nality: Disabled ↓<br>State: N.O. ↓<br>ing (s): 0.0 ♣<br>alimput 3:<br>mality: Disabled ↓<br>State: N.O. ↓<br>ing (s): 0.0 ♣                                                                                                    | nality: Disabled ↓<br>State: NO. ↓<br>al imput3:<br>mality: Disabled ↓<br>State: NO. ↓<br>g(s): 0.0 €                                                                                                    |

En la nueva versión se ha incluido un apartado para obtener el LOG almacenado en el dispositivo.

Pulsando el botón READ LOG comenzará la descarga y junto a él se mostrará el progreso de la descarga. Una vez finalizada la descarga SVM-PRO interpretará los datos para almacenarlo en un fichero. El usuario podrá nombrar el fichero y guardarlo donde desee. El fichero resultante será un fichero de texto y tendrá esta apariencia:

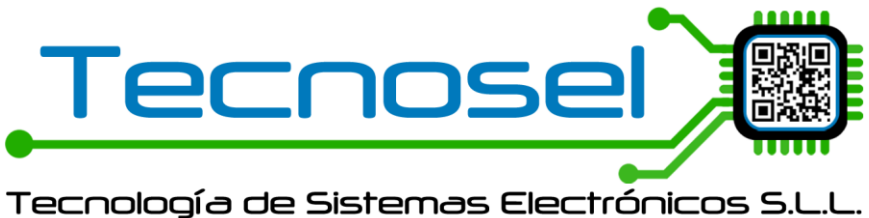

| 22/12/2022 | 09:44:58 | Reset  | 1                |       |   |
|------------|----------|--------|------------------|-------|---|
| 22/12/2022 | 09:50:31 | Alarma | input external 3 | ON    | 0 |
| 22/12/2022 | 09:52:07 | Alarma | batería ON       | 8,92  |   |
| 22/12/2022 | 09:56:33 | Reset  | 2                |       |   |
| 22/12/2022 | 09:57:17 | Alarma | batería ON       | 11,94 |   |
| 22/12/2022 | 10:01:36 | Alarma | input external 3 | ON    | 0 |
| 22/12/2022 | 10:02:34 | Reset  | 3                |       |   |
| 22/12/2022 | 10:13:24 | Reset  | 4                |       |   |
| 22/12/2022 | 10:22:08 | Alarma | batería ON       | 8,93  |   |
| 22/12/2022 | 10:40:07 | Alarma | batería OFF      | 11,94 |   |
|            |          |        |                  |       |   |

También se ha incluido un botón **DEL LOG** para inicializar la parte de la memoria del LOG y poder comenzar con el proceso de alarmas desde cero.

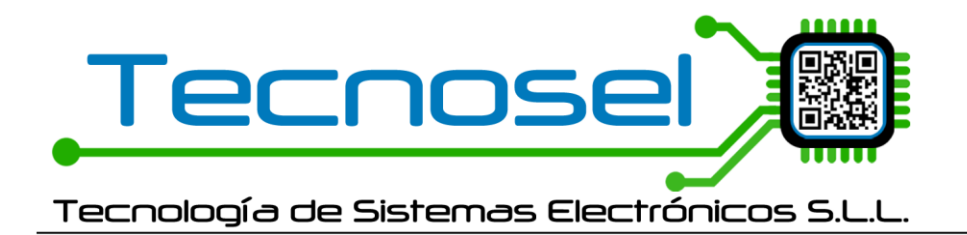

# SVM-DEC v0.0.3

No tiene modo pro. Clic en la versión abrirá la ventana de ACERCA DE con enlace al EULA (cuando esté).

Este programa procesa los mensajes 6 SVM de entrada para descomponerlos en los mensajes 18, 19, 24 y nuevo mensaje 6 de salida.

ATENCIÓN: Para conexiones entrantes abrir los puertos de entrada en el firewall.

|                     |              |                                   |               | SVM - DEC    |                                            |     |                                                        |  |  |  |  |
|---------------------|--------------|-----------------------------------|---------------|--------------|--------------------------------------------|-----|--------------------------------------------------------|--|--|--|--|
| (( <mark>)</mark> ) | MSM          | Input connection:<br>Port: 7070 🜲 | STOP          | Outpu<br>IP: | tt client connection: ● 127.0.0.1 7071 ♀ S | TOP | Output server connection:   2     Port:   7072     Top |  |  |  |  |
| ID                  | CONNECTED IP | CONNECTED                         | TOTAL COUNT / | MIN          | PROCESSED COUNT / MIN                      |     |                                                        |  |  |  |  |
| 9cdd                | 127.0.0.1    | CONN OK                           | 0             |              | 0                                          |     |                                                        |  |  |  |  |
| 9120                | 127.0.0.1    | CONN OK                           | 0             |              | 0                                          |     |                                                        |  |  |  |  |
| fba8                | 127.0.0.1    | CONN OK                           | 0             |              | 0                                          |     |                                                        |  |  |  |  |
|                     |              |                                   |               |              |                                            |     |                                                        |  |  |  |  |

#### INPUT:

La conexión para el flujo de datos de entrada es un servidor, admite múltiples conexiones entrantes de clientes. Si se conectan tres clientes distintos se mostrarán sus IPs en la tabla de SVM-DEC. Y cuando SVM-DEC comience a recibir tramas se indicará también el número de tramas que entran por minuto y las procesadas por minuto para cada cliente conectado.

| ● SocketTest v 3.0.0 - □ ×                                                                                                    | SocketTest v 3.0.0                                                                                                    | - 🗆 X                    | SocketTest v 3.0.0 -                                                    |                |
|----------------------------------------------------------------------------------------------------|----------------------------------------------------------------------------------------------------|--------------------------|-------------------------------------------------------------------------|----------------|
| Client     Server     Udp     About      Connect To     PAddress 127.0.01     PotDisconnedSecure     SocketTest v 3.0      Connected To < activate.southrivertech.com [127.0.0.1] >      Conversation with host     Send     Save | Client     Server     Udp     About     Connect To     IP Address     127.0.0.1     Pont     TO70     Pont     Disconnect     Connected To < activate southrivertech.com (127.0.0.1) >-     Conversation with host     Send | Secure<br>SocketTestv3.0 | Client • Server • Udp • About Connect To IP Address 127.0.0.1 Port 7070 | cketTest v 3.0 |
| Message Send Clear                                                                                                    | Message                                                                                                    | Send <u>Q</u> lear       | Message Send                                                            | Clear          |

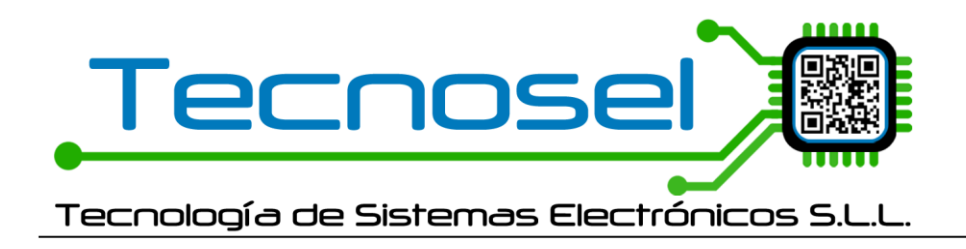

### OUTPUT:

Ahora existen dos tipos de conexiones para el flujo de datos de salida. Una conexión como cliente (en la siguiente versión se corregirá el texto. ¡Ya está corregido!) y una conexión como servidor que admite múltiples conexiones de clientes.

De modo que, si tenemos un programa externo en modo servidor escuchando, nos podremos conectar a él mediante "Output client connection":

| SocketTest v 3.0.0                                    | -       |               | ×     |
|-------------------------------------------------------|---------|---------------|-------|
| Client      Server      Udp      About                |         |               |       |
| Listen On                                             | _       |               |       |
| IP Address 127.0.0.1                                  |         | 200           |       |
| Port 7071 Port Stop Listening                         |         | -             |       |
|                                                       |         | CKETIEST      | / 3.0 |
| Connected Client : < activate.southrivertech.com [127 | .0.0.1] | >             |       |
| <ul> <li>Server Started on Port: 7071</li> </ul>      |         |               |       |
| > ~~~~~~~~~~~~~~~~~~~~~~~~~~~~~~~~~~~~~               |         |               |       |
| > New Client: 127.0.0.1                               |         |               |       |
|                                                       |         |               |       |
|                                                       |         |               |       |
| Send                                                  |         | Cours         |       |
| Message Send Disconne                                 | ct      | Save          |       |
|                                                       |         | <u>C</u> lear |       |
|                                                       |         |               |       |

#### <mark>NUEVO</mark>

Y como "Output server connection" admite múltiples conexiones podríamos conectarnos con un programa externo en modo cliente y con el dAIS al mismo tiempo. En la parte superior derecha del SVM-DEC aparece un "2" indicando dos conexiones entrantes. Aunque sean conexiones entrantes por su forma de conexión, el flujo de datos será de salida.

| Socket Test v 3.0.0                                                                                        | dais                                                                                                    | dAls                | 5 - MSN | A AIS ( | DECO  | DER  |    |                               |
|----------------------------------------------------------------------------------------------------|----------------------------------------------------------------------------------------------------|---------------------|---------|---------|-------|------|----|-------------------------------|
| Client • Server • Udp • About Connect To IP Address 127.0.0.1 Port 7072 Port Disconnect © SocketTest v 3.0 | ୍ଦ୍ <mark>ର</mark> MSM                                                                                                    | NMEA INPUT:         |         |         |       |      |    | dAIS - MSM AIS DECODER v0.4.9 |
| Connected To < activate southrivertech.com [127.0.0.1] > Conversation with host Send Message Send Glear    | ○ Serial RS-232           Port COM:           BaudRate:           OPEN           ● TCP           IP:         127.0.0.1           [7072]           CLOSE | CREATIONTIME (UTC)  | MMSI    | NAME    | MSG   | DAC  | FI | NMEA                          |
|                                                                                                    | O FILE                                                                                                    | < PAUSE II DELETE 💼 | EXPORT  |         | IFO 🚯 | CONF | _  | 0 messages/min                |

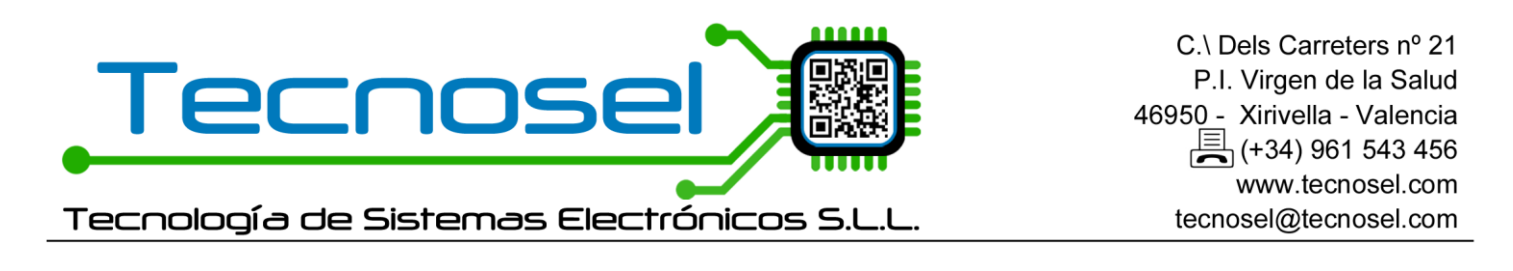

#### Resumen del sistema SVM-DEC:

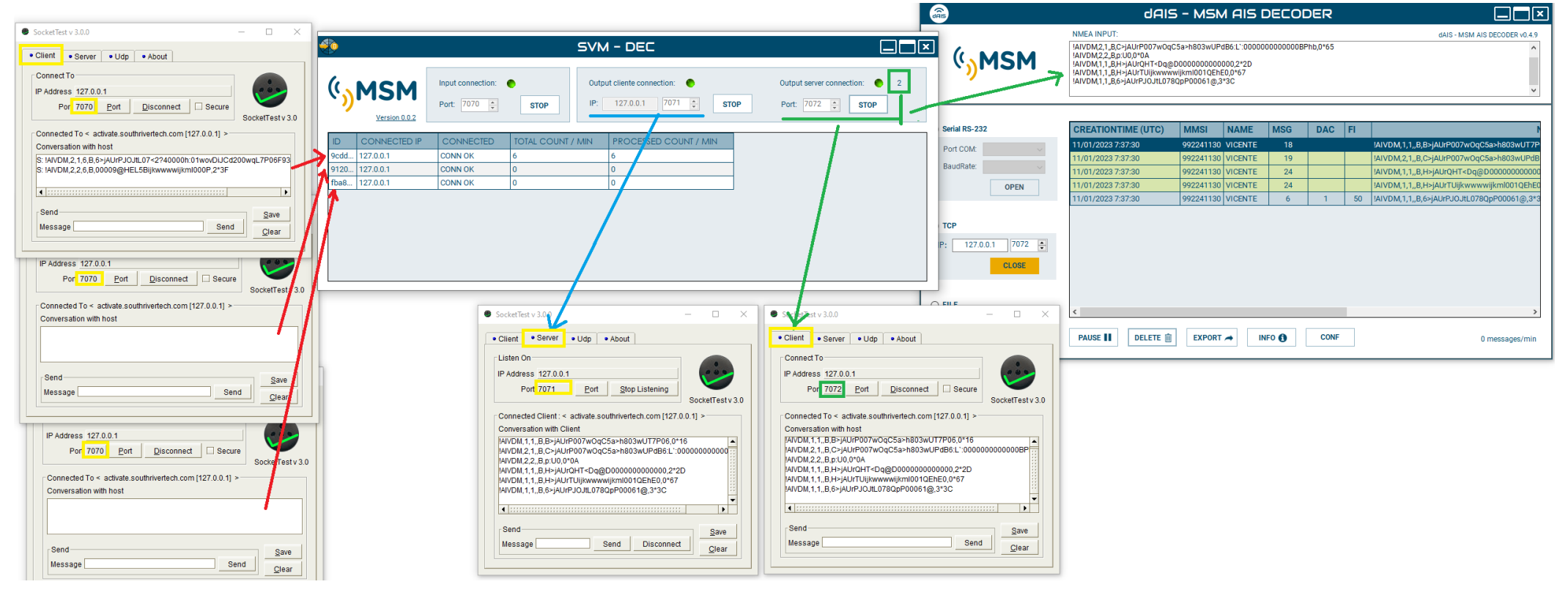

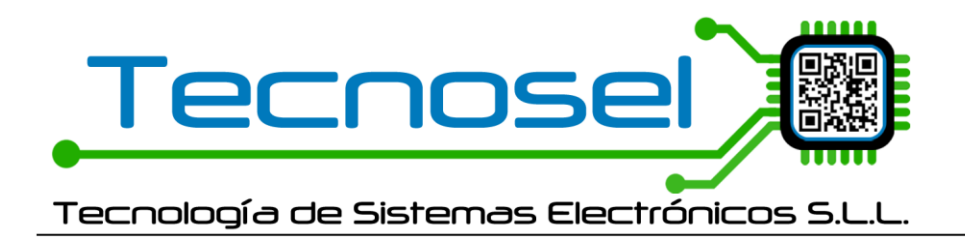

## dAIS v0.4.9

- NUEVO Ahora hay dos checks para SVM, uno exclusivo para que se procesen los mensajes 6 SVM y otro para procesar los mensajes 18, 19 y 24 que se decodifican con SVM-DEC.

- Botón INFO: Accede al ACERCA DE que incluye los botones para descarga.

- Si el usuario es básico podrá descargar las actualizaciones ESTABLES. También se comprobará automáticamente el arrancar.

- Si el usuario es PRO se visualizará el botón de descargas BETA.

- Ayuda: Abrirá el fichero de ayuda en cuanto esté disponible.

- Botón HELP: Ha desaparecido ya que ahora la ayuda estará dentro de INFO.

- Botón **CONF**: Ahora, abre la ventana de configuración de checks. Los checks de configuración han desaparecido de la ventana principal.

| - A A A A A A A A A A A A A A A A A A A | dAIS               | dAIS – MSM AIS DECODER |       |          |      |    |                               |  |
|-----------------------------------------|--------------------|------------------------|-------|----------|------|----|-------------------------------|--|
| ( <mark>)</mark> MSM                    | NMEA INPUT:        |                        |       |          |      |    | dAIS - MSM AIS DECODER v0.4.9 |  |
| Serial RS-232 Port COM: BaudRate: OPEN  | CREATIONTIME (UTC) | MMSI                   | NAME  | MSG      | DAC  | FI | NMEA                          |  |
| O TCP                                   |                    |                        |       |          |      |    |                               |  |
| FILE     IMPORT FILE                    | C DELETE           | EXPORT                 | → INF | <b>6</b> | CONF |    | >                             |  |

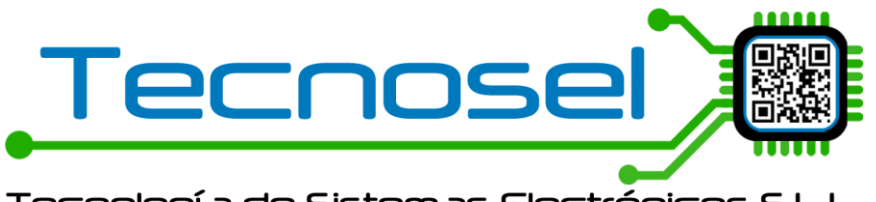

Tecnología de Sistemas Electrónicos S.L.L.

|                                                                                                    | SETTINGS 🗙                                                                             |
|----------------------------------------------------------------------------------------------------|----------------------------------------------------------------------------------------|
| dAIS - MSM AIS DECODER                                                                                                    |                                                                                        |
| This program has been developed by Mediterráneo<br>Señales Marítimas.<br>Version: 0.4.9<br>© 2021 MSM<br>This software is provided as is without warranty of<br>any kind.<br><u>dAIS SOFTWARE LICENCE AGREEMENT MSM</u> | Filters:<br>✓ MSG 6 MSM<br>✓ MSG 6<br>✓ MSG 6 SRB<br>✓ MSG 6 SVM<br>✓ MSG 18 19 24 (6) |
| ☑ Open messages in new windows. (Up to 5)                                                                                                    | MSG 8                                                                                  |
| Automatic review of updates                                                                                                    | ☑ MSG 21                                                                               |
| Check updates now Help Revisar actualizaciones BETA                                                                                                    | MMSI                                                                                   |

El botón de actualización BETA solo se ve en modo PRO.

| Âs                                                                                    | dAIS                                                                                                    | - MSN     | 1 AIS C | DECO | DER  |    |                                                                     |  |
|---------------------------------------------------------------------------------------|----------------------------------------------------------------------------------------------------|-----------|---------|------|------|----|---------------------------------------------------------------------|--|
|                                                                                       | dAIS - MSM AIS DECODER v0.4.9                                                                                                    |           |         |      |      |    |                                                                     |  |
| € <mark>₀</mark> MSM                                                                  | IAIVDM,1,1,B,B>jAUrP007w0qC5a>h803wUT7P06,0*16           IAIVDM,2,1,B,C-jAUrP007w0qC5a>h803wUPdB6:L`:0000000000BPhb,0*65           IAIVDM,2,2,B,p:U0,0*0A           IAIVDM,1,1,B,H>jAUrQHT <dq@d0000000000,2*2d< td="">           IAIVDM,1,1,B,H&gt;jAUrTUijkwwwwijkm1001QEhE0,0*67           IAIVDM,1,1,B,G-jAUrPJOJtL078QpP00061@,3*3C</dq@d0000000000,2*2d<> |           |         |      |      |    |                                                                     |  |
| O Serial RS-232                                                                       | CREATIONTIME (UTC)                                                                                                    | MMSI      | NAME    | MSG  | DAC  | FI |                                                                     |  |
| Port COM:                                                                             | 11/01/2023 7:37:30                                                                                                    | 992241130 | VICENTE | 18   |      |    | !AIVDM,1,1,,B,B>jAUrP007wOqC5a>h803wUT7P                            |  |
|                                                                                       | 11/01/2023 7:37:30                                                                                                    | 992241130 | VICENTE | 19   |      |    | !AIVDM,2,1,,B,C>jAUrP007wOqC5a>h803wUPdB                            |  |
| BaudRate:                                                                             | 11/01/2023 7:37:30                                                                                                    | 992241130 | VICENTE | 24   |      |    | !AIVDM,1,1,,B,H>jAUrQHT <dq@d00000000000< td=""></dq@d00000000000<> |  |
| OPEN                                                                                  | 11/01/2023 7:37:30                                                                                                    | 992241130 | VICENTE | 24   |      |    | !AIVDM,1,1,,B,H>jAUrTUijkwwwwijkml001QEhE0                          |  |
|                                                                                       | 11/01/2023 7:37:30                                                                                                    | 992241130 | VICENTE | 6    | 1    | 50 | !AIVDM,1,1,,B,6>jAUrPJOJtL078QpP00061@,3*3                          |  |
|                                                                                       | 11/01/2023 8:02:20                                                                                                    | 992241130 | VICENTE | 6    | 1    | 51 | !AIVDM,2,1,6,B,6>jAUrPJOJtL07<2?40000h:01wc                         |  |
| <ul> <li>○ TCP</li> <li>IP: 127.0.0.1 7072 ÷</li> <li>OPEN</li> <li>● FILE</li> </ul> | ٢                                                                                                    |           |         |      |      |    | >                                                                   |  |
| IMPORT FILE                                                                           | PAUSE 🚺 DELETE 🛍                                                                                                    | EXPORT    |         | F0 🚯 | CONF |    |                                                                     |  |

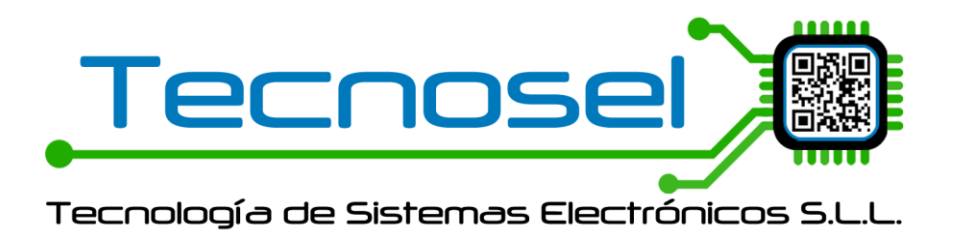

| âs                        |                        | MESSAGE 18                                                            | < |
|---------------------------|------------------------|-----------------------------------------------------------------------|---|
| DESCRIPTION               | VALUE                  | VALUE DESCRIPTION                                                     | ^ |
| Creation Time UTC         | 23/11/2022 7:45:17     |                                                                       | 1 |
| NMEA Sentence             | !AIVDM,1,1,(none),B,B> |                                                                       |   |
| Sentence type             | !AIVDM                 |                                                                       |   |
| Fragments in this message | 1                      |                                                                       |   |
| Fragment No.              | 1                      |                                                                       |   |
| Sequential message ID     | (none)                 |                                                                       |   |
| Radio Channel             | В                      |                                                                       |   |
| Payload                   | B>jAUrP3wh00000003     | 168 bits (28 6-bit words)                                             |   |
| Fill bits * CRC check     | 0*33                   |                                                                       |   |
| AIS message               |                        | 168 bits (21 8-bit words)                                             |   |
| Message ID                | 18                     | Meteo Aids to Navigation Report                                       |   |
| Repeat indicator          | 0                      | Repeatable                                                            |   |
| User ID                   | 992241130              |                                                                       |   |
| Name                      | VICENTE                |                                                                       |   |
| Spare                     | 0                      |                                                                       |   |
| SOG                       | 1023                   | 1023 = Not available (default)                                        |   |
| Position accuracy         | 0                      | low (>10m) default                                                    |   |
| Longitude                 | 0                      | 0° 0.0000' E                                                          |   |
| Latitude                  | 0                      | 0° 0.0000' N                                                          |   |
| COG                       | 4095                   | 3601 - 4095 should not be used                                        |   |
| True heading              | 511                    | not available (default)                                               |   |
| Time stamp                | 39                     |                                                                       |   |
| Spare                     | 0                      |                                                                       |   |
| Class B unit flag         | 1                      | 0 = Class B SOTDMA unit 1 = Class B 'CS' unit                         |   |
| Class B display flag      | 0                      | 0 = No display available; Not capable of displaying Message 12 And 14 | ~ |
| <                         |                        | >                                                                     |   |